# インターネット とは

#### インターネットとは・・・

世界中にあるLANなどのネットワークをお互いにつなげて、世界規模でデータのやり取りをできるようにしたネットワークです。

#### 利用上の注意

インターネットは全体を管理する組織がありません。また、世界中をつないだ公共の 場であるゆえに、国も言葉も法律も道徳もすべて異なります。個人のモラルに頼って いるのが現状です。

#### 利用方法

家庭のコンピュータからインターネットに接続するためには、プロバイダという接続 サービスを提供している業者を利用します。

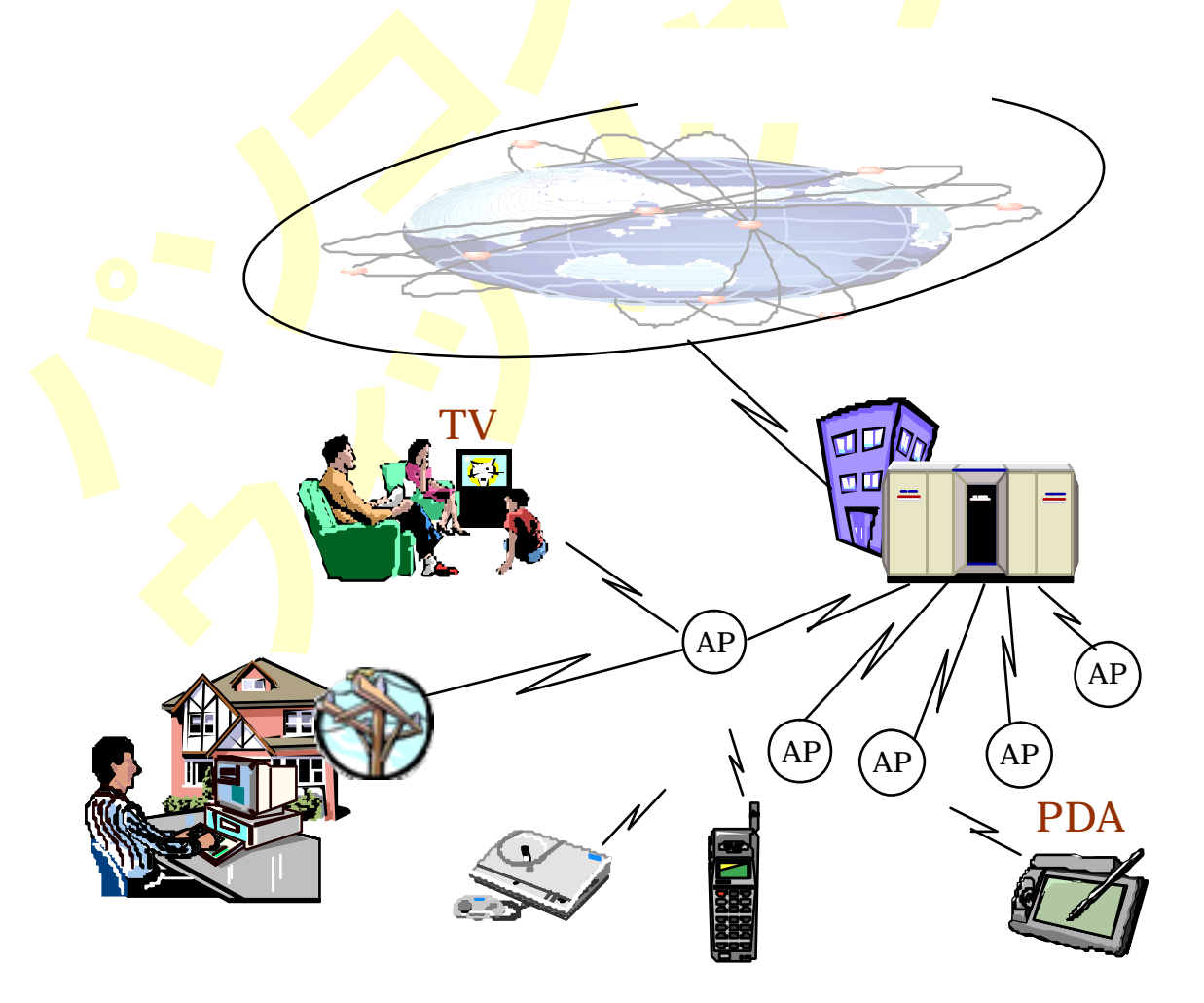

## インターネット への接続

#### 接続方法

接続に必要な物:パソコン、ケーブル、アダプター\*1(接続の種類で異なります) \*1 アナログ回線・・・モデム、デジタ<mark>ル回</mark>線・・・ターミナルアダプター

#### 接続形態

| 回線種類             | スピード                   | 維持費                                          |
|------------------|------------------------|----------------------------------------------|
| A D S L          | 1.5-40M <mark>B</mark> | <mark>2,50</mark> 0-3, <mark>800 円</mark> /月 |
| C A T V(ケーブルテレビ) | 10- <mark>20M</mark> B | 6,300円/月                                     |
| 光ケーブル            | 100MB                  | <mark>4,500-</mark> 7,500円/月                 |

維持費はNTT / プロバイダの契約内容により若干異なります。

上記以外に機器代(2万円~3.5万円程度)+設定/工事費用(1万円程度)が必要です。

#### ユーザー名とパスワード

プロバイダのコンピュータに接続する際、契約者である認証を受けるために必要です。 ユーザー名(ID):ユーザー名は、ネットワークを利用する場合に利用者を識 別するためのもので、銀行口座番号と同様に他人と同じユ ーザー名をつけることは<mark>でき</mark>ません。

パ ス ワ ー ド:パスワードは キャッシュカードの暗証番号にあたるもの です。人に知られたり、盗まれたりしないように注意しな ければなりません。

インターネットで利用できるサービス

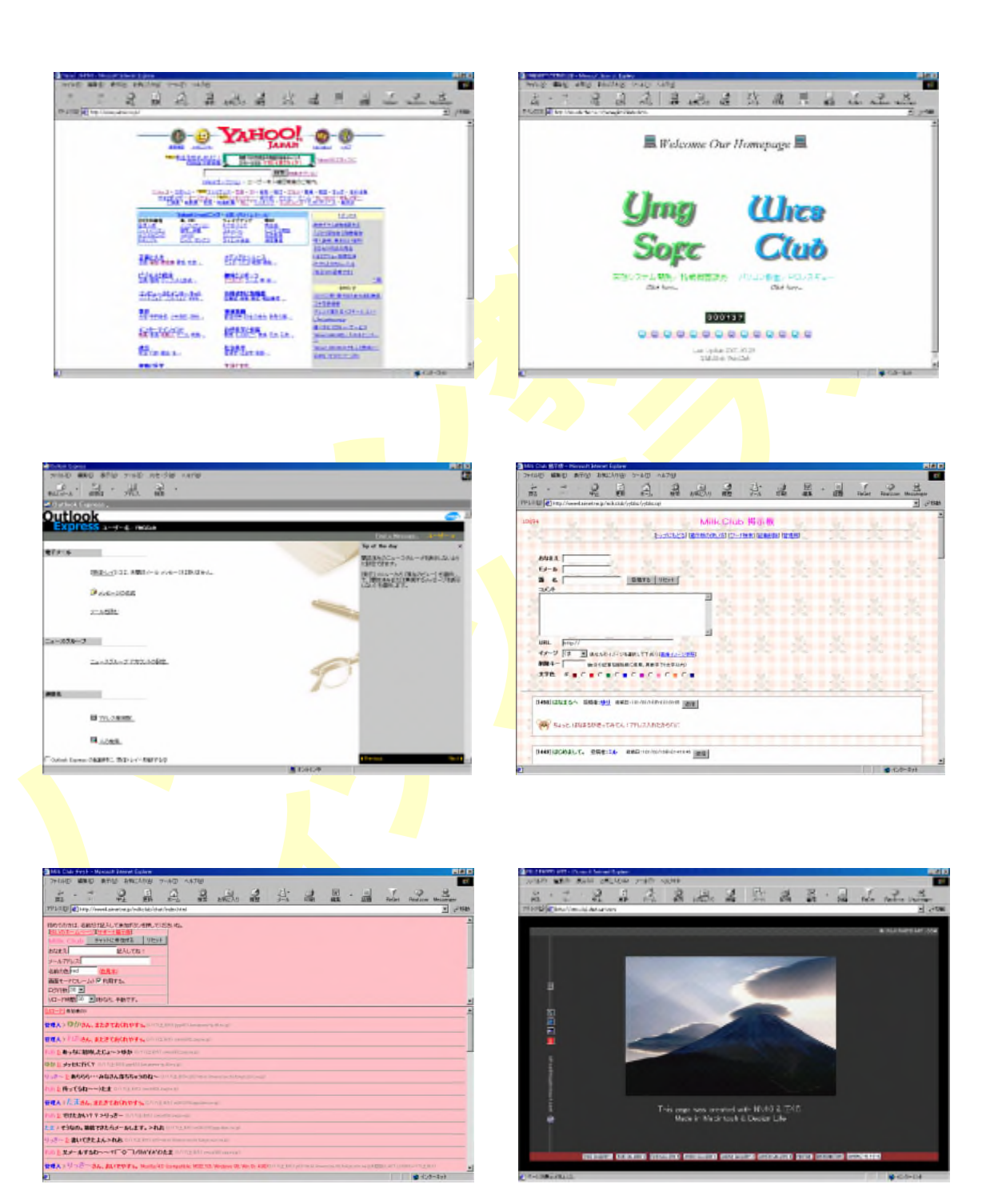

その他、【ファイル転送】や【ネットゲーム】なども可能。

### WWW を利用する

#### ことばの説明

W W W・・・ワールドワイドウェブ(世界中にはりめぐらされたくもの巣) ブラウザ・・ホームページを閲覧するためのアプリケーションソフト U R L・・・ホームページの場所(アドレス) **http://www.clisney.co.jp** 通信方式 サーバ名 企業 国名 ネットサーフィン・・・次から次へとホームページをたどっていくこと 検 索 サ ー ビス・・・目的別にページを探してくれるサービス

#### WWWの利用で注意すべきこと

インターネットは基本的に無料ですが、時々有料で扱われているものがあります。 購入商品が明らかでないホームページで、クレジット(VISA, JCB など)のカード 番号を入力しない。

どこが運営しているホームペ<mark>ージ</mark>か明らかでない場合、住所・氏名・メールアドレ スなどプラ<mark>イ</mark>バシーに関わる情報を入力しない。

| *.0**            |                                                                      | ネットワークノ  | パスワードの入力         |                           | ? X |
|------------------|----------------------------------------------------------------------|----------|------------------|---------------------------|-----|
| の名用):<br>フリガナ:   | 22 名 4 4 4 4 4 4 4 4 4 4 4 4 4 4 4 4 4 4                             | <b>@</b> | ユーザー名とパスワー       | ードを入力してください。              |     |
| 性影(:<br>誕生日(西慶)· |                                                                      | 1        | <del>ህ</del> イト: | newtown.hi-ho.ne.jp       |     |
| 郵便番号(7桁):        | - <u>E#54</u>                                                        |          | 領域               | Hi-HO Contents ID's Check |     |
| 住所:              | ※郵便番号を入力して「住所を検索」をクリックすると、住所の項目に倫報が入ります。<br>郵便番号がわからないときは <u>こちら</u> |          | ユーザー名心           |                           |     |
| ビル・マンション名等:      | ※1・I-O-Øは使用できません。                                                    |          | パスワード(円)         |                           | _   |
| 電話畫号:<br>E-mail: |                                                                      |          | 厂 このパスワードを       | 保存する( <u>S</u> )          |     |
| E-mail(繪訳):      |                                                                      |          |                  | OK ++                     | 也儿  |

ホームページ上で、『ここをクリックすると簡単接続』などの案内で、ダウンロード したプログラムを動作させると、国際電話/Q2電話などで 接続し、高額な通話 料金が請求されることがあります。

*有料ページの例)* 

音楽情報、占い、新聞検索、オンライン小説、アダルト情報など
(例:占い http://www.proya.ne.jp/tarotcard/ )

# ブラウザの起動と終了

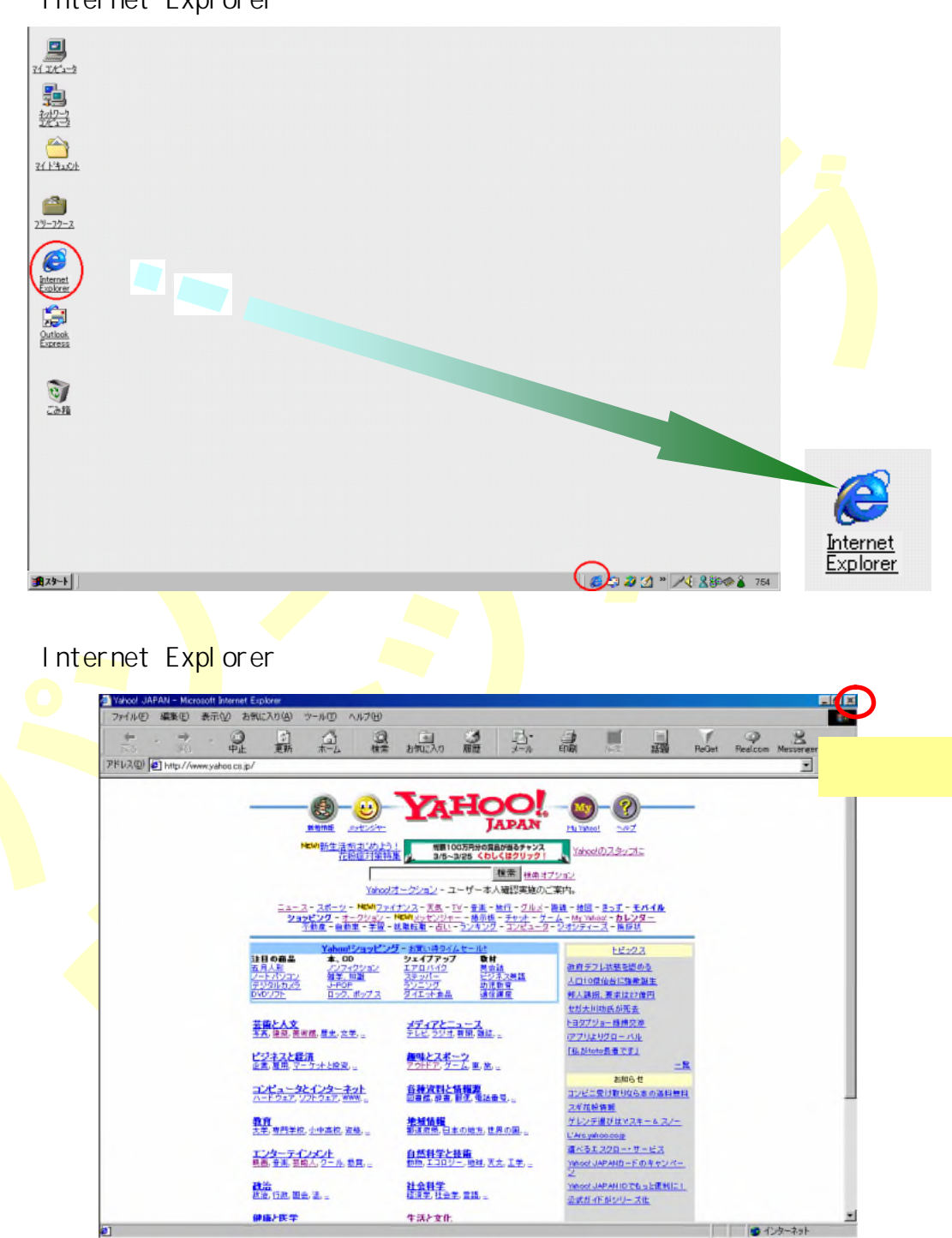

Internet Explorer (インターネット エクスプローラー)の起動

### ブラウザーの基本操作

Internet Explorer (インターネット エクスプローラー)の基本画面

| Yahoo! JAPAN - Microso | ft Internet Explorer                 |                                                                                         |                                                                                                    |                        |
|------------------------|--------------------------------------|-----------------------------------------------------------------------------------------|----------------------------------------------------------------------------------------------------|------------------------|
| 7ァイル(E) 編集(E) 表        | 示(い) お気に入り(4) ツール(1) ヘルプ(4)          | p                                                                                       |                                                                                                    |                        |
| 4.4                    | . 🛛 🖻 🍈 🔅                            | Q 🖻 🤩 🗗                                                                                 |                                                                                                    | 1 9 2                  |
| 戻る 進む                  | 中止 更新 ホーム 相                          | 第 お気に入り 履歴 メール                                                                          | 印刷编集話题。R                                                                                                    | eGet Realcom Messenger |
| レス型 (を) http://www.    | yahoo.co.jp/                         |                                                                                         |                                                                                                    | · 0/1                  |
|                        |                                      |                                                                                         |                                                                                                    |                        |
|                        |                                      | YAHOO!                                                                                  | - the My - ?                                                                                                    |                        |
|                        | 新商情期 メッセンジ                           | JAPAN                                                                                   | Mu Yahoo!                                                                                                    |                        |
|                        | NEWI新生活初出动                           | ED   Gett Yourson and Annual Annual                                                     |                                                                                                    |                        |
|                        | 花粉症対象                                | 開新課 VISAカード ますますお得になりま                                                                  | L L tz                                                                                                    |                        |
|                        |                                      | 検索 根曲:                                                                                  | オプション                                                                                                    |                        |
|                        | Yał                                  | 100/オークション - ユーザー本人確認実施の                                                                | ご案内。                                                                                                    |                        |
|                        | 22-2-2-2#-V- NEW                     | ファイナンス - 天気 - TV - 音楽 - 施行 - クルメ                                                        | - 路線 - 地図 - きっす - モバイル                                                                                                    |                        |
|                        | ジョンビング - オークショ<br>- 小助産 - 自動車 - 学    | ン - NEW! <u>メッセンジャー</u> - 扱示版 - <u>チャット</u> - <u>2</u><br>冒 - 就職転職 - 占い - ランキング - コンピュー | <u>デーム = My Yahoo! = カレンダー</u><br>タージオシティーズ = 携提状                                                                                |                        |
|                        | Val                                  | hand & market aft                                                                       | 111.00                                                                                                    |                        |
|                        | 注目の商品 本、CD                           | シェイブアップ 数材                                                                              | PE972                                                                                                    |                        |
|                        | 五月入影 フリフィクション<br>ノートバリコン 雑学、知識       | エアロバイク 英会語<br>ステッパー ビジネス英語                                                              | <u>標高達、4月中旬美雄へ</u><br>長力団坊争で発励損なぐ                                                                                                |                        |
|                        | DVDV7F 0-20, #973                    | <u>ランニンク</u><br><u>ダイエット会品</u><br>通信講座                                                  | 中国河北で連続機破テロ                                                                                                    |                        |
|                        |                                      |                                                                                         | 也却大川功氏が死去。                                                                                                    |                        |
|                        | 芸術と人文                                | メディアとニュース                                                                               | ミール溝下ネットで中雄                                                                                                    |                        |
|                        | 2A, 48, 286, 42, 27, 1               | 7 0C, 222, WH, MR, 2                                                                    | toto高上前回の信に<br>There and the and the and the and the and the and the and the and the and the and the and the and the and the and |                        |
|                        | ビジネスと経済                              | <b>御時とスポーツ</b><br>アウトアスゲート 東林                                                           | - St.                                                                                                    |                        |
|                        | MORE OR AD STREET                    |                                                                                         | お知らせ                                                                                                    |                        |
|                        | コンピュータとインターネット<br>ハードウェア、ソフトウェア、WWW  | 各種資料と情報源<br>回言述,辞言,都使,電話報号,                                                             | コンビニ受け取りなら本の送料無料                                                                                                    |                        |
|                        |                                      |                                                                                         | <u>スギ花粉情報</u>                                                                                                    |                        |
|                        | 我甘<br>大学,専門学校,小中高校,資格。               | 「把稿情報」<br>都這府県,日本の地方,世界の国,                                                              | ゲレンデ選びはヤスキーをスノー                                                                                                    |                        |
|                        |                                      | 4. ME 01 20. L 11. CP                                                                   | 速水るエスクロー・サービス                                                                                                    |                        |
|                        | エンターティンメント<br>整置, 登進, 芸能人, 2ール, 整賞。。 | 目然料学と技術<br>動物,エコロジー,地球,天文,工学,                                                           | Yehool JAPANカードのキャンペー                                                                                                    |                        |
|                        | 78.24                                | NAME                                                                                    | 2                                                                                                    |                        |
|                        | ■<br>載治、行政、国金、法、□                    | 祖文科子<br>経道学,社会学,言語,二                                                                    | Tahoo: JAFAN IDでもっと慣刊に!<br>必まだったがシリーズ化                                                                                           |                        |
|                        | And LE M.                            | ルンレナル                                                                                   | 2.852 11 10 20 Z Z LL                                                                                                    |                        |
|                        | 11月11日午                              | + #CXII.                                                                                |                                                                                                    | A drub-2mb             |

Internet Explorer (インターネット エクスプローラー)の基本操作

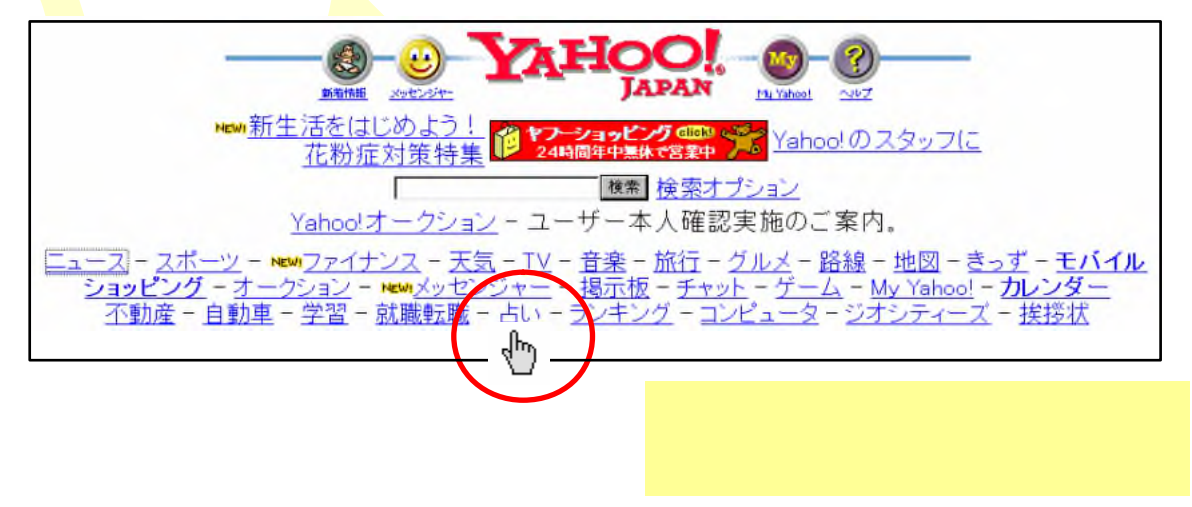

| ツー | ルバ | (一基本 | ボタ | ン | の説明 |
|----|----|------|----|---|-----|
|----|----|------|----|---|-----|

| -<br>-<br>-                           | <b>《戻る》ボタン</b><br>ひとつ前に表示していたページに戻ります。                                                    |
|---------------------------------------|-------------------------------------------------------------------------------------------|
| 「戻る」                                  | 右のをクリックすると、戻り先を選ぶことも出来ます。                                                                 |
| →<br>進む                               | <b>《進む》ボタン</b><br>先に《戻る》ボタンを使用した後で次のページ <mark>に進みます。</mark><br>右の をクリックすると、進み先を選ぶことも出来ます。 |
| ○ 中止                                  | <b>《中止》ボタン</b><br>呼び出しているページの表示を中止します。                                                    |
| <br>更新                                | <b>《更新》ボタン</b><br>頻繁に更新されるページの最新情報を表示したいときや、画像が<br>適切に表示されなかったときにクリックします。                 |
| -∆<br>+                               | <b>《ホーム》ボタン</b><br>ブラウザーを起動させた時にスタートページに戻ります。                                             |
| ②<br>検索                               | <b>《検索》ボタン</b><br>検索バーを表示するときにクリックします。検索バーを使用する<br>と、検索サービスを選択してインターネット上のページを検索でき<br>ます。  |
| 1000000000000000000000000000000000000 | <b>《お気に入り》ボタン</b><br>お気に入りバーを表示するときにクリックします。お気に入りバ<br>−には、頻繁に訪れる Web サイトなどを登録できます。        |
| <ul> <li>③</li> <li>履歴</li> </ul>     | <b>《履歴》ボタン</b><br>今までに表示させたことがあるWebページのアドレスの一覧<br>を表示します。                                 |
| ■<br>メール                              | <b>《メール》ボタン</b><br>メールソフトを起動させるときにクリックします。                                                |
| 「日本」                                  | <b>《印刷》ボタン</b><br>表示しているWe bページを印刷するときにクリックします。<br>                                       |

## ホームページの検索基本

### ホームページの検索方法は大きく3 通りあります。

#### 分類別に階層をたどる Yahoo!カテゴリ コンピュータとインタ 各種資料と情報器 あ知らせ ニネット 図書館 辞書 郵便 雪話 コンピニ受け取りなら ハードウェア, ソフトウェ 番号、二 本のご料量具 ブ WWW、二 地域情報 2.4元恐情報 •<u>アーティスト@</u> •<u>アイドル (303)</u> •<u>アナウンサー@</u> •<u>イベント</u> (1) 単成情報 季の送料毎期 地域情報 2.4元初情報 数方 部面府県、日本の地方 グレンテ調のけい2 大学、専門学校、小中高 世界の目 キー&スノー 技 宮信 ロー キー&スノー ・オーディンコン (41) あ笑い (304) ・ 画像(1/24) ・ グッス (4) ・ 芸能プロダクション® 7 CUAL (41) 通いるエスクロー・サ -E7 Yehoo! JAPAN/D-H NANG 分類項目をたどっていくことで目的のページを表示させる。 <u>エンターテイメント</u> <u>芸能人</u> <u>お</u>笑い<mark>をク</mark>リックする 3.1050001 林室ライス・カレー子 - 近況、漫才の注文受け付け、関連リンク等。 原口あきまさ - g原口あきまさのgからB - 公式ページ、プロフィール、 ハリカネロック - ROCK HARGANE - 心斎橋2丁目劇場を中心に活動 <u>はいけ~んゴ - 短部骨折</u> - 出演情報等。 <u>き一番</u> - 公式ページ、プロフィール。 <u>オフィス北野</u>-ビートたけしの所属事務所。 ント情報。 ・夏二童 - 公式ページ。プロフィール。 ・パンド高線 - DFFENSE2DEFENSE2 - 出演情報、アンケート等。 ・ビーたけし ・ビーたけし ・ ・<u>ビードでけん(6)</u> ・<u>東野麦油(1)</u> ・<u>提博明公式ホームページ</u> - 本人と構成作家集団が運営。「キレ日記」 メール」等。 たけちゃんナイス! - ビートたけしファンによる テレビ、CM等での活動状況のデータベース • マジックムーン「Beat!!」 - ミュージシャンとし 示板等.

# さらに分類項目をビートたけし@ オフィス北野とたどっていくことで

目的のページを表示させる。

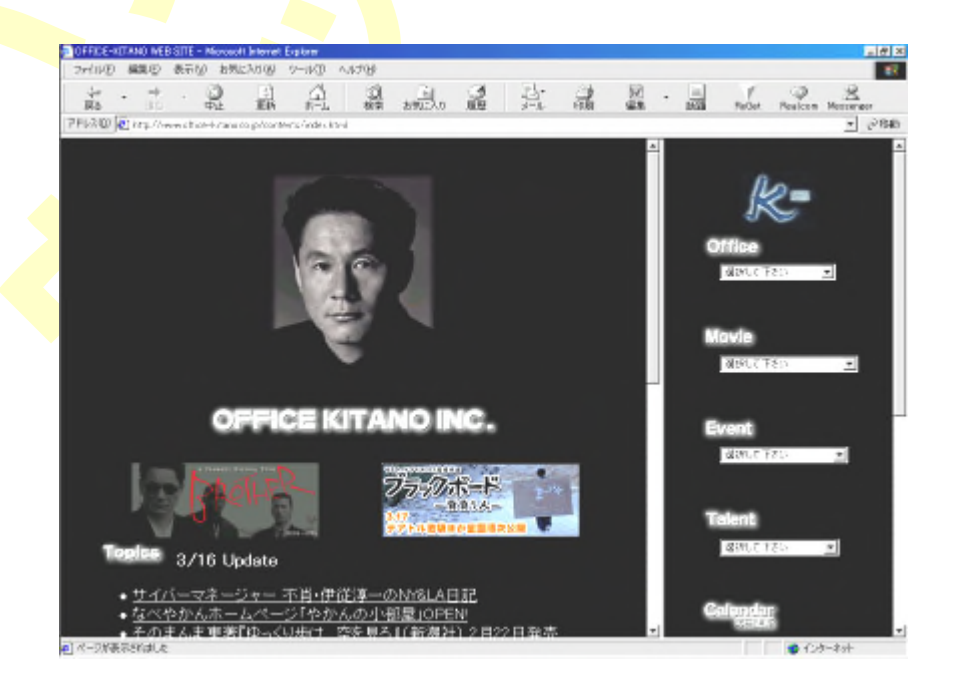

キーワードによる検索

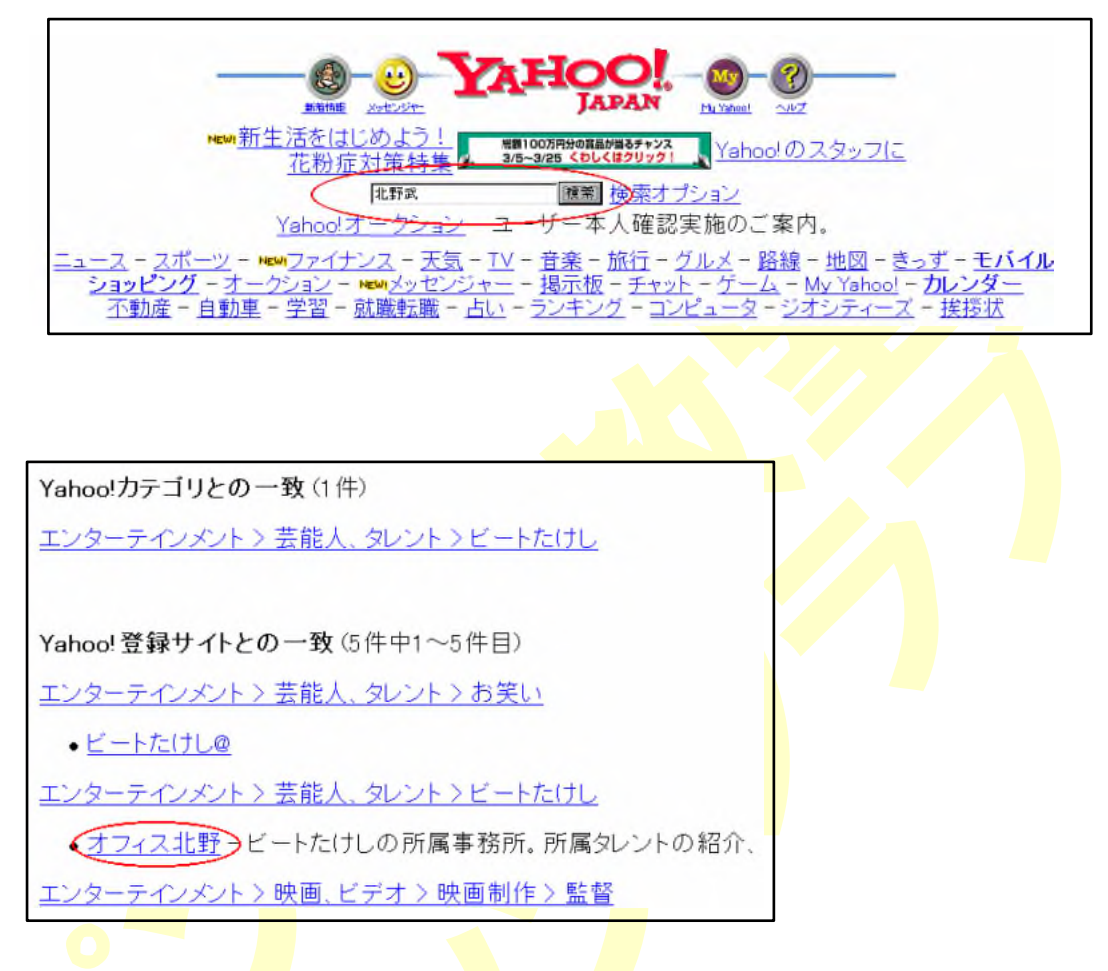

### アドレス(URL)の直接入力

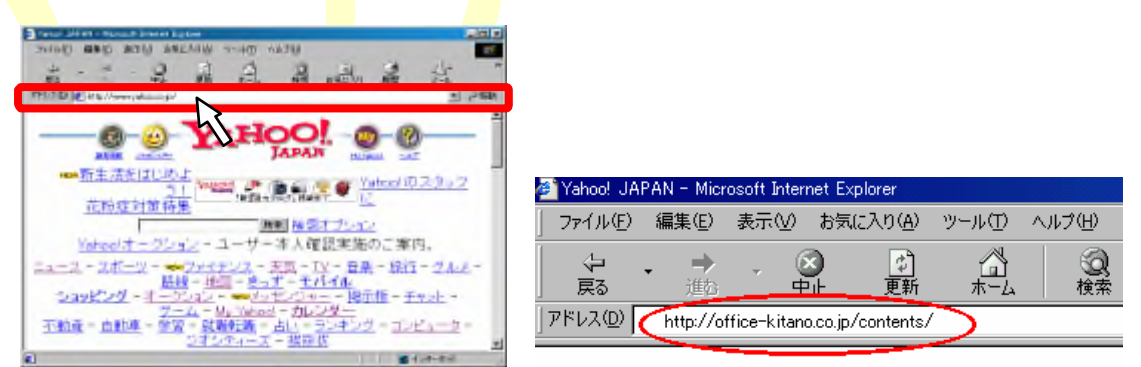

アドレスバーをマウスでクリックすると現在のアドレスが反転する。 目的のアドレス http://office-kitano.co.jp/contents/ を入力し、Enterキーを押す。